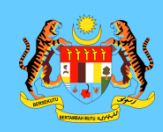

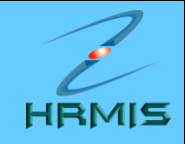

## BENGKEL APLIKASI HRMIS MODUL PENGURUSAN PRESTASI

BAHAGIAN PENGURUSAN SUMBER MANUSIA KEMENTERIAN PENGAJIAN TINGGI

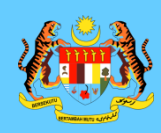

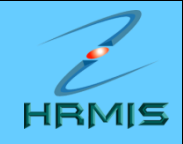

## **NOTA 2:**

## LAPORAN NILAIAN PRESTASI BAGI PEGAWAI PENILAI PERTAMA (PPP)

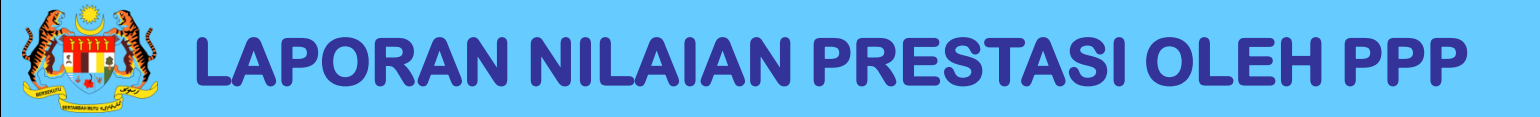

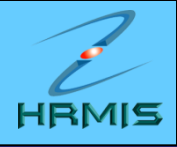

- 1. Di laman utama HRMIS, klik pada **PENGURUSAN PRESTASI**
- 2. Klik menu LAPORAN PENILAIAN PRESTASI
- 3. Klik menu PENILAIAN PRESTASI TAHUNAN
- 4. Klik menu PENILAIAN PRESTASI
- 5. Klik menu PEGAWAI PENILAI PERTAMA

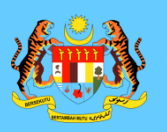

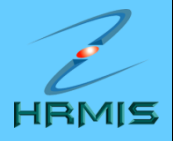

| Bil |                              | Nama No. KP I                                                                                                    | Baru Jawatan Sebenar                                              | Unit Organisasi                                 |
|-----|------------------------------|----------------------------------------------------------------------------------------------------|-------------------------------------------------------------------|-------------------------------------------------|
| 1   | <u>&lt;<nama>&gt;</nama></u> | < <no b<="" kp="" td=""><td>ARU&gt;&gt; PENOLONG PEGAWAI SISTEM MAKLUMAT<br/>GRED F29</td><td>PASUKAN PANGKALAN ILMU DAN<br/>PENERBITAN WEB/KB</td></no>   | ARU>> PENOLONG PEGAWAI SISTEM MAKLUMAT<br>GRED F29                | PASUKAN PANGKALAN ILMU DAN<br>PENERBITAN WEB/KB |
| 2   | <u>&lt;<nama>&gt;</nama></u> | < <no b<="" kp="" td=""><td>ARU&gt;&gt; PENOLONG PEGAWAI SISTEM MAKLUMAT<br/>GRED F29</td><td>PASUKAN PEMBANGUNAN<br/>APLIKASI</td></no>                   | ARU>> PENOLONG PEGAWAI SISTEM MAKLUMAT<br>GRED F29                | PASUKAN PEMBANGUNAN<br>APLIKASI                 |
| 3   | <u>&lt;<nama>&gt;</nama></u> | < <n0 b<="" kp="" td=""><td>ARU&gt;&gt; PENOLONG PEGAWAI SISTEM MAKLUMAT<br/>GRED F29</td><td>UNIT OPERASI DAN SOKONGAN /<br/>PUSAT DATA</td></n0>         | ARU>> PENOLONG PEGAWAI SISTEM MAKLUMAT<br>GRED F29                | UNIT OPERASI DAN SOKONGAN /<br>PUSAT DATA       |
| 4   | < <nama>&gt;</nama>          | < <no b<="" kp="" td=""><td>ARU&gt;&gt; PENOLONG PEGAWAI SISTEM MAKLUMAT<br/>GRED F17</td><td>PASUKAN PEJABAT PENGURUSAN<br/>PROJEK ""X""</td></no>        | ARU>> PENOLONG PEGAWAI SISTEM MAKLUMAT<br>GRED F17                | PASUKAN PEJABAT PENGURUSAN<br>PROJEK ""X""      |
| 5   | <u>&lt;<nama>&gt;</nama></u> | < <no b<="" kp="" td=""><td>IARU&gt;&gt; TIMBALAN PENGARAH, PTD GRED M54</td><td>PEJABAT TIMBALAN PENGARAH<br/>HRMIS (PENGURUSAN)</td></no>                | IARU>> TIMBALAN PENGARAH, PTD GRED M54                            | PEJABAT TIMBALAN PENGARAH<br>HRMIS (PENGURUSAN) |
| 6   | <u>&lt;<nama>&gt;</nama></u> | < <no b<="" kp="" td=""><td>ARU&gt;&gt; PENOLONG PEGAWAI SISTEM MAKLUMAT</td><td>UNIT MEJA BANTUAN</td></no>                                               | ARU>> PENOLONG PEGAWAI SISTEM MAKLUMAT                            | UNIT MEJA BANTUAN                               |
| 7   | < <nama>&gt;</nama>          | 1. Klik hyperlink                                                                                                    | J>> PENOLONG PEGAWAI SISTEM MAKLUMAT<br>GRED F29                  | UNIT PENTADBIRAN DAN<br>INVENTORI               |
| 8   | <u>&lt;<nama>&gt;</nama></u> | dikehendaki                                                                                                    | J>> PEMBANTU TADBIR (KESETIAUSAHAAN)<br>GRED N17                  | PEJABAT TIMBALAN PENGARAH<br>HRMIS ( TEKNIKAL ) |
| 9   | < <nama>&gt;</nama>          | < <no b<="" kp="" td=""><td>ARU&gt;&gt; PENOLONG PEGAWAI SISTEM MAKLUMAT<br/>GRED F29</td><td>UNIT PERALIHAN DATA</td></no>                                | ARU>> PENOLONG PEGAWAI SISTEM MAKLUMAT<br>GRED F29                | UNIT PERALIHAN DATA                             |
| 10  | < <nama>&gt;</nama>          | < <no b<="" kp="" td=""><td>ARU&gt;&gt; PENOLONG PEGAWAI SISTEM MAKLUMAT<br/>GRED F32</td><td>PASUKAN PEMBANGUNAN<br/>APLIKASI</td></no>                   | ARU>> PENOLONG PEGAWAI SISTEM MAKLUMAT<br>GRED F32                | PASUKAN PEMBANGUNAN<br>APLIKASI                 |
| 11  | < <nama>&gt;</nama>          | < <no b<="" kp="" td=""><td>ARU&gt;&gt; PENYELARAS PROJEK, PEGAWAI TADBIR D<br/>DIPLOMATIK, GRED M41</td><td>AN UNIT DIPLOMA PENGURUSAN<br/>AWAM</td></no> | ARU>> PENYELARAS PROJEK, PEGAWAI TADBIR D<br>DIPLOMATIK, GRED M41 | AN UNIT DIPLOMA PENGURUSAN<br>AWAM              |
| 12  | <u>&lt;<nama>&gt;</nama></u> | < <no b<="" kp="" td=""><td>ARU&gt;&gt; PENOLONG PEGAWAI SISTEM MAKLUMAT<br/>GRED F29</td><td>UNIT OPERASI DAN SOKONGAN /<br/>PUSAT DATA</td></no>         | ARU>> PENOLONG PEGAWAI SISTEM MAKLUMAT<br>GRED F29                | UNIT OPERASI DAN SOKONGAN /<br>PUSAT DATA       |
| 13  | < <nama>&gt;</nama>          | < <no b<="" kp="" td=""><td>IARU&gt;&gt; PENOLONG PEGAWAI SISTEM MAKLUMAT</td><td>UNIT RANGKAIAN</td></no>                                                 | IARU>> PENOLONG PEGAWAI SISTEM MAKLUMAT                           | UNIT RANGKAIAN                                  |

Cari Keluar

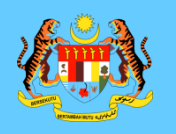

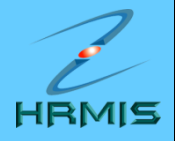

| PENI | PENILAIAN PRESTASI |                        |              |                      |             |              |  |  |  |  |  |
|------|--------------------|------------------------|--------------|----------------------|-------------|--------------|--|--|--|--|--|
| Jun  | nlah Rekod : 4     |                        |              | Halaman 1 daripada 1 |             |              |  |  |  |  |  |
| Bil. |                    | <u>Tahun Penilaian</u> | <u>Jeni</u>  | s Penilaian          | Tarikh Mula | Tarikh Tamat |  |  |  |  |  |
| 1    | Prestasi 2007      | 4                      | Hujung Tahun |                      | 01/01/2007  | 31/12/2007   |  |  |  |  |  |
| 2    | Prestasi 2006      |                        | Hujung Tahun |                      | 01/01/2006  | 31/12/2006   |  |  |  |  |  |
| 3    | Prestasi 2005      |                        | Hujung Tahun |                      | 01/01/2005  | 31/12/2005   |  |  |  |  |  |
| 4    | Prestasi 2004      |                        | Hujung Tahun |                      | 01/01/2004  | 31/12/2004   |  |  |  |  |  |
|      |                    |                        |              |                      |             |              |  |  |  |  |  |
|      |                    | 2 Klik hyperlink       |              |                      |             |              |  |  |  |  |  |
| [1]  |                    | Tahun Penilaian        |              |                      |             |              |  |  |  |  |  |
|      | Keluar             |                        |              |                      |             |              |  |  |  |  |  |

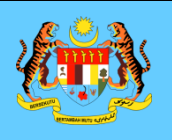

### BAHAGIAN I – MAKLUMAT PEGAWAI

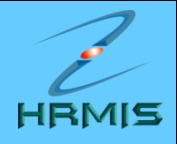

|                                                                                                    |                                                                                                    |                                |                                                        | <mark>Bahagia</mark><br>makluma<br>Dinilai | <b>In I</b> - Memapar<br>at bagi Pegawa | kan<br>ai Yang |
|----------------------------------------------------------------------------------------------------|----------------------------------------------------------------------------------------------------|--------------------------------|--------------------------------------------------------|--------------------------------------------|-----------------------------------------|----------------|
| LAPORAN PENILAIAN PRE                                                                                                   | ESTASI PEGAWAI KUMPULAN SOK                                                                                   | ONGAN I - TAHUN 2007           |                                                        | Dimai                                      |                                         |                |
| Bahagian I                                                                                                    | Bahagian II 🔸                                                                                                 | Bahagian III                   | Bahagia                                                | n IV                                       | Bahagian V                              |                |
| Bahagian VI                                                                                                    | Bahagian VII                                                                                                  | Bahagian VIII                  | Bahagiar                                               | n IX                                       | Laporan                                 |                |
| PYD hendaklah melengka                                                                                                  | apkan Bahagian II sebelum mengh                                                                               | antar ke PPP                   |                                                        |                                            | Peringatan Peringatan                   | SULIT          |
| BAHAGIAN I - MAKLUMAT                                                                                                   | PEGAWAI                                                                                                    |                                |                                                        |                                            |                                         |                |
| ID Pemilik Kompetensi :<br>Nama :<br>No. Kad Pengenalan :<br>Gred* :<br>Skim Perkhidmatan* :<br>Kementerian / Jabatan : | 807306<br><< NAMA >><br><< NO KP BARU >><br>F29<br>Penolong Pegawai Teknologi Ma<br>JABATAN PERKHIDMATAN AWAM | 3. Klik<br>untuk la<br>seterus | <b>Bahagian II</b><br>angkah<br>snya<br>LAN KETUA PENG |                                            | <-GAN                                   | IBAR>>         |
|                                                                                                    | AWAM ( OPERASI ), BAHAGIAN PE<br>APLIKASI SUMBER MANUSIA 1                                                    | ENGURUSAN MAKLUMAT, C          | AWANGAN APLIKA                                         | ASI SISTEM, S                              | SEKSYEN                                 |                |

Simpan

Keluar

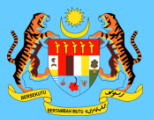

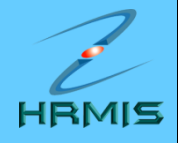

| LAPORA              | N PENILAIAN PREST                                                                                                    | A SI PEGAWAI KUMPULAN SC                                    | KONGAN I - TAHUN 2007                                            |                                                           |                             |     |  |  |  |  |  |
|---------------------|----------------------------------------------------------------------------------------------------|-------------------------------------------------------------|------------------------------------------------------------------|-----------------------------------------------------------|-----------------------------|-----|--|--|--|--|--|
|                     | Bahagian I                                                                                                    | Bahagian II                                                 | Bahagian III                                                     | Bahagian IV                                               | Bahagian V                  |     |  |  |  |  |  |
|                     | Bahagian VI                                                                                                    | Bahagian VII                                                | Bahagian VIII                                                    | Bahagian IX                                               | Laporan                     |     |  |  |  |  |  |
| PPK her             | daklah melengkapka                                                                                                    | an Bahagian III hingga Bahag                                | ian VI dan Bahagian IX sebelur                                   | n menghantar ke Urusetia PP:                              | SM <u>Peringatan</u> SUL    | LIT |  |  |  |  |  |
| BAHAGIA             | N II - KEGIATAN DAN S                                                                                                    | SUMBANGAN DI LUAR TUGAS                                     | RASMI / LATIHAN                                                  |                                                           |                             |     |  |  |  |  |  |
| K                   | egiatan Dan Sumbar                                                                                                    | igan Di Luar Tugas Rasmi                                    |                                                                  | Latihan                                                   |                             |     |  |  |  |  |  |
| BAHAGI/             | BAHAGIAN II - KEGIATAN DAN SUMBANGAN DI LUAR TUGAS RASMI / LATIHAN                                                                                                    |                                                             |                                                                  |                                                           |                             |     |  |  |  |  |  |
| * Manda             | atori                                                                                                    |                                                             |                                                                  |                                                           |                             |     |  |  |  |  |  |
| 1. Kegiat           | an Dan Sumbangan                                                                                                    | Di Luar Tugas Rasmi                                         |                                                                  |                                                           |                             |     |  |  |  |  |  |
| Senarai<br>Negeri / | kegiatan dan sumba<br>Negara / Antarabang                                                                                                    | ngan di luar tugas rasmi sep<br>Isa vang berfaedah kepada ( | erti sukan / pertubuhan / sumb<br>Drganisasi / Komuniti / Negara | angan kreatif di peringkat Kor<br>pada tahun yang dinilai | nuniti / Jabatan / Daerah / | 1   |  |  |  |  |  |
| Jumlal              | Jumlah Rekod · 2                                                                                                    |                                                             |                                                                  |                                                           |                             |     |  |  |  |  |  |
| Bil.                | Senarai Kegiata                                                                                                    | n / Aktiviti / Sumbangan*                                   | Peringkat Kegiatan / Akt                                         | tiviti / Jawata                                           | an / Pencapaian             |     |  |  |  |  |  |
|                     |                                                                                                    |                                                             | Sumbangan*                                                       |                                                           |                             |     |  |  |  |  |  |
| 1                   | Kelab JPA                                                                                                    |                                                             | Peringkat Jabatan 🛛 🗸                                            | Ahli Kelab                                                |                             |     |  |  |  |  |  |
| 2                   | Kelab BPTM                                                                                                    |                                                             | Peringkat Bahagian 🛛 🗸                                           | Ahli Kelab                                                |                             |     |  |  |  |  |  |
| [1]                 |                                                                                                    |                                                             |                                                                  |                                                           |                             |     |  |  |  |  |  |
| 1.1                 |                                                                                                    |                                                             |                                                                  |                                                           |                             |     |  |  |  |  |  |
| ✓ * Sa              | <ul> <li>* Saya mengesahkan bahawa kenyataan di atas adalah benar.</li> <li>* Saya mengesahkan bahawa kenyataan di atas adalah benar.</li> <li>* Saya mengesahkan bahawa kenyataan di atas adalah benar.</li> </ul> |                                                             |                                                                  |                                                           |                             |     |  |  |  |  |  |
|                     |                                                                                                    |                                                             |                                                                  |                                                           |                             |     |  |  |  |  |  |
|                     |                                                                                                    |                                                             | Keluar                                                           |                                                           |                             |     |  |  |  |  |  |
|                     |                                                                                                    |                                                             |                                                                  |                                                           |                             |     |  |  |  |  |  |

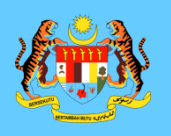

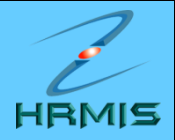

| LAPORA                                    | N PENILAIAN PRES                     | STASI PEGAWAI KUMPULAN SOKO                                          | NGAN I - TAHUN 2007                     |                                                 |                                                                          |  |  |
|-------------------------------------------|--------------------------------------|----------------------------------------------------------------------|-----------------------------------------|-------------------------------------------------|--------------------------------------------------------------------------|--|--|
|                                           | Bahagian I                           | Bahagian II                                                          | Bahagian III 🖌                          | Dahagian IV                                     | Bahagian V                                                               |  |  |
| E                                         | Bahagian VI                          | Bahagian VII                                                         | Bahagian VIII                           | Bahagian IX                                     | Laporan                                                                  |  |  |
| PPP hen                                   | daklah melengkap                     | kan Bahagian III hingga Bahagian                                     | VI dan Bahagian VIII sebelum i          | menghantar ke PPK                               | Peringatan SULIT                                                         |  |  |
| BAHAGIAN                                  | N II - KEGIATAN DAN                  | N SUMBANGAN DI LUAR TUGAS RA                                         | SMI / LATIHAN                           |                                                 |                                                                          |  |  |
| K                                         | egiatan Dan Sumb                     | angan Di Luar Tugas Rasmi                                            |                                         | 4 Klik Bahagian III                             |                                                                          |  |  |
| BAHAGIA                                   | N II - KEGIATAN DA                   |                                                                      | 4. Nin Danayian in                      |                                                 |                                                                          |  |  |
| Mandato                                   | ori*                                 |                                                                      |                                         |                                                 | entorijenva                                                              |  |  |
| Jumlah                                    | Rekod : 2                            |                                                                      |                                         | Halaman 1 of daripa                             | Selerusitya                                                              |  |  |
| Bil.                                      |                                      | Bidang                                                               | Nama Latihan*                           | Tarikh Mu                                       | la Tarikh Akhir Te                                                       |  |  |
| 1                                         | -Pilihan-                            | *                                                                    | Kursus Orientasi Bagi Pegav             | wai Lantik 18/06/2007                           | ( 22/06/2007 ( 4                                                         |  |  |
| 2                                         | -Pilihan-                            | ~                                                                    | Kursus ASP Using VB Script              | 24/09/2007                                      | 28/09/2007                                                               |  |  |
| [1]                                       |                                      |                                                                      |                                         |                                                 |                                                                          |  |  |
| Senarai l                                 | latihan yang diperl                  | lukan                                                                |                                         |                                                 |                                                                          |  |  |
| Jumlah                                    | Rekod : 6                            |                                                                      |                                         | Halaman 1 of daripa                             | da 2                                                                     |  |  |
| Bil.                                      |                                      | Bidang                                                               | Nama Lat                                | ihan*                                           | Se                                                                       |  |  |
| 1                                         | -Pilihan-                            | ×                                                                    |                                         | Tab Latihan                                     | memaparkan                                                               |  |  |
| <ul><li>✓ * Sa</li><li>Perhatia</li></ul> | aya mengesahkan<br>in: Maklumat yang | n bahawa kenyataan di atas adala<br>g telah dihantar untuk pengesaha | ah benar.<br>n tidak boleh dikemaskini. | maklumat lati<br>latihan yang o<br>Pegawai Yang | at latihan yang dihadiri dan<br>yang diperlukan oleh<br>ai Yang Dinilai. |  |  |
|                                           |                                      |                                                                      |                                         |                                                 |                                                                          |  |  |

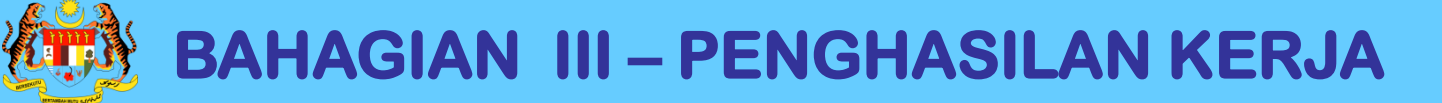

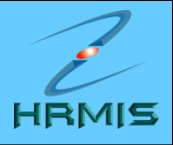

Bahagian III - Memaparkan kriteria

| LAPOR                     | AN PENILAIAN PRE                                                                                            | STA SI PEGA               | WAI KUMPUL      | AN SOKONGA     | AN I - TAHUN 2 | 2007         | per<br>per             | nghasilar<br>Iu dinilai | n kerjaya t<br>oleh PPP    | agi PYD                                | yang |
|---------------------------|----------------------------------------------------------------------------------------------------|---------------------------|-----------------|----------------|----------------|--------------|------------------------|-------------------------|----------------------------|----------------------------------------|------|
|                           | Bahagian I                                                                                                  |                           | Bahagian II     |                | Bahagian I     |              | Bahagia                | in IV 🗕                 | Bah                        | agian V                                |      |
|                           | Bahagian VI                                                                                                 |                           | ahagian VII     |                | Bahagian V     | 111          | Bahagia                | in IX                   | La                         | poran                                  |      |
| PPP he                    | ndaklah melengka                                                                                            | pkan Bahagi               | an III hingga E | Bahagian VI d  | lan Bahagian   | VIII sebelun | n menghantar           | ke PPK                  | Peringatan SULIT           |                                        |      |
| BAHAGI                    | AN III - PENGHASIL                                                                                          | AN KERJA (V               | Vajaran 50%)    |                |                |              |                        |                         |                            |                                        |      |
| ۷.                        | Dinilai dari segi ke                                                                                        | GA<br>sempurnaan          | , teratur dan k | emas           |                |              | *                      | ך 🖻                     | 8. Klik <b>Bahagian IV</b> |                                        |      |
|                           | Dinilai dari segi us                                                                                        | aha dan inis              | iatif untuk mer | ncapai kesem   | npurnaan has   | il kerja     | *                      | <b>~</b>                | seteru                     | isnya                                  |      |
| 3.                        | KETEPATAN MASA<br>Kebolehan menghasilkan kerja atau melaksanakan tugas dalam tempoh masa<br>yang ditetapkan |                           |                 |                |                |              | *                      | <ul><li>✓</li></ul>     |                            |                                        | •    |
| 4.                        | KEBERKE SANAN H<br>Dinilai dari segi me                                                                     | ASIL KERJA<br>emenuhi keh | endak stake-h   | nolder atau pe | elanggan       |              | *                      | <u> </u>                |                            |                                        |      |
|                           | Jumlah markah p                                                                                             | encapaian                 |                 |                |                |              | 46                     |                         | 5. Klik                    | + 5. Klik drop down<br>untuk pemberian |      |
|                           | Jumlah markah m                                                                                             | engikut waj               | aran            |                |                |              | <u>46 X 50</u> =<br>50 | 46.00                   | markah secara              |                                        |      |
| <u>Skala Pe</u><br>O Mari | enilaian Prestasi - L<br>kah secara pukal                                                                   | ampiran B<br>- 🔽          |                 |                |                | ·            |                        |                         | satu p                     | ersatu                                 |      |
| Taha                      | p Sangat                                                                                                    | Tinggi                    | Tin             | ggi            | Sede           | rhana        | Ren                    | dah                     | Sangat                     | Rendah                                 |      |
| Skal                      | l <b>a</b> 10                                                                                               | 9                         | 8               | 7              | 6              | 5            | 4                      | 3                       | 2                          | 1                                      |      |
|                           | 6. Klik buta                                                                                                | ng untuk<br>markab        |                 | Sim            | pan            | Keluar       |                        |                         |                            |                                        |      |
|                           | secara puk                                                                                                  | al                        |                 |                |                |              | 7                      | . Klik <b>SIN</b>       | <b>IPAN</b>                |                                        |      |

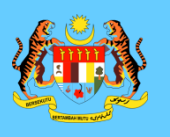

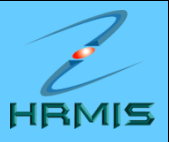

| LAPORAN PENILAIAN PRESTASI PEGAWAI KUMPULAN SOKONGAN I - TAHUN 2007 |                                                                                                    |                 |                |              |                   |                                         |                             |                                                                                   |                               |  |  |
|---------------------------------------------------------------------|----------------------------------------------------------------------------------------------------|-----------------|----------------|--------------|-------------------|-----------------------------------------|-----------------------------|-----------------------------------------------------------------------------------|-------------------------------|--|--|
|                                                                     | Bahagian I                                                                                                    | Baha            | gian II        | Baha         | gian III          | Bahag                                   | ian IV                      |                                                                                   | Bahagian V                    |  |  |
|                                                                     | Bahagian VI                                                                                                    | Bahag           | gian VII       | Bahag        | gian VIII         | Bahag                                   | ian IX                      |                                                                                   | Laporan                       |  |  |
| PPP                                                                 | hendaklah melengkapka                                                                                                    | an Bahagian III | hingga Bahagia | n VI dan Bah | agian VIII sebelu | ım menghanta                            | r ke PPK                    |                                                                                   | Peringatan SULIT              |  |  |
| BAH                                                                 | AGIAN IV - ILMU PENGETA                                                                                                    | AHUAN DAN KE    | PAKARAN (Waja  | aran 25%)    |                   |                                         |                             |                                                                                   |                               |  |  |
|                                                                     |                                                                                                    | Krit            | teria          |              |                   | Pegawai Pen<br>(PP                      | ilai Pertama<br>P)          | Peg                                                                               | 12. Klik <b>Bahagian V</b>    |  |  |
| 1.                                                                  | ILMU PENGETAHUAN DAN KEPAKARAN DALAM BIDANG KERJA<br>Mempunyai ilmu pengetahuan dan kemahiran/kepakaran dalam menghasilkan<br>kerja meliputi kebolehan mengenalpasti, menganalisis serta menyelesaikan<br>masalah.                                                            |                 |                |              |                   | *                                       |                             |                                                                                   | untuk langkah<br>seterusnya   |  |  |
| 2.                                                                  | PELAKSANAAN DASAR, PERATURAN DAN ARAHAN PENTADBIRAN<br>Kebolehan menghayati dan melaksanakan dasar, peraturan dan arahan<br>pentadbiran berkaitan dengan bidang tugasnya.                                                                                                    |                 |                |              |                   | *                                       |                             | 7                                                                                 |                               |  |  |
| 3.                                                                  | 8. KEBERKE SANAN KOMUNIKASI<br>Kebolehan menyampaikan maksud, pendapat, kefahaman atau arahan secara<br>lisan dan tulisan berkaitan dengan bidang tugas merangkumi penguasaan<br>bahasa melalui tulisan dan lisan dengan menggunakan tatabahasa dan<br>persembahan yang baik. |                 |                |              |                   | *                                       | *                           |                                                                                   |                               |  |  |
|                                                                     | Jumlah markah pen                                                                                                    | capaian         |                |              |                   | 0                                       |                             |                                                                                   | untuk pemberian               |  |  |
|                                                                     | Jumlah markah men                                                                                                    | igikut wajaran  |                |              |                   | <u>0 X 25</u><br>30                     | = 0.00                      |                                                                                   | markah secara<br>satu persatu |  |  |
| <u>Skala</u>                                                        | Penilaian Prestasi - Lan<br>Iarkah secara pukal -                                                                                                    | npiran B        |                |              |                   |                                         |                             |                                                                                   |                               |  |  |
| Ta                                                                  | ahap Sangat Tir                                                                                                    | nggi            | Tinggi         |              | Sederhana         | Re                                      | ndah                        |                                                                                   | Sangat Rendah                 |  |  |
|                                                                     | 10. Klik butang untuk<br>pemberian markah                                                                                                    |                 |                |              | )<br>MPAN         | Bahagi<br>pengha<br>Kepaka<br>dinilai o | an I<br>sila<br>Iran<br>Ieh | IV - Memaparkan kriteria<br>n Ilmu Pengetahuan Dan<br>bagi PYD yang perlu<br>PPP. |                               |  |  |

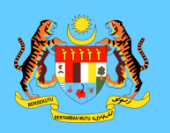

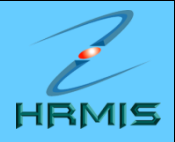

| LAPORAN PENILAIAN PRESTASI PEGAWAI KUMPULAN SOKONGAN I - TAHUN 2007 |                                                                                                    |                                                                                                    |                                                          |                                      |                                   |                                                          |                   |  |  |  |  |
|---------------------------------------------------------------------|----------------------------------------------------------------------------------------------------|----------------------------------------------------------------------------------------------------|----------------------------------------------------------|--------------------------------------|-----------------------------------|----------------------------------------------------------|-------------------|--|--|--|--|
|                                                                     | Bahagian I                                                                                                    | Bahagian II                                                                                        | Bahagian III                                             | Bahagian IV                          | /                                 | Bahagian V                                               |                   |  |  |  |  |
|                                                                     | Bahagian VI                                                                                                    | Bahagian VII                                                                                       | Bahagian VIII                                            | Bahagian IX                          | <                                 | Laporan                                                  |                   |  |  |  |  |
| PPP h                                                               | PPP hendaklah melenglapkan Bahagian III hingga Bahagian VI dan Bahagian VIII sebelum menghantar ke PPK Peringatan SULIT |                                                                                                    |                                                          |                                      |                                   |                                                          |                   |  |  |  |  |
| BAHA                                                                | BAHAGIAN V - KUALITI PERIBADI (Wajaran 20%)                                                                             |                                                                                                    |                                                          |                                      |                                   |                                                          |                   |  |  |  |  |
| 1.                                                                  | KEBOLEHAN MENGEL<br>Keupayaan dan kebol<br>seperti kewangan, ten<br>mengatur, membahag<br>objektif organisasi.          | OLA -<br>ehan menggembleng segala<br>laga manusia, peralatan dan r<br>gi dan mengendalikan sesuati | ן (                                                      | 16. Klik <b>Baha</b><br>untuk langka | a <b>gian VI</b><br>h             |                                                          |                   |  |  |  |  |
| 2.                                                                  | DISIPLIN -<br>Mempunyai daya kawa<br>peraturan, menepati n                                                              | al diri dari segi mental dan fizil<br>nasa, menunaikan janji dan b                                 | kal termasuk mematuhi<br>ersifat sabar.                  | *                                    |                                   | seterusnya                                               |                   |  |  |  |  |
| 3.                                                                  | PROAKTIF DAN INOVA<br>Kebolehan menjangk<br>serta membuat pemb<br>organisasi.                                           | ATIF -<br>a kemungkinan, mencipta dan<br>aharuan bagi mempertingkatk                               | i mengeluarkan idea baru<br>Kan kualiti dan produktiviti |                                      |                                   |                                                          | ≡                 |  |  |  |  |
| 4.                                                                  | JALINAN HUBUNGAN<br>Kebolehan pegawai d<br>mesra serta boleh me                                                         | DAN KERJASAMA -<br>ialam mewujudkan suasana k<br>enyesuaikan diri dalam semua                      | erjasama yang harmoni dan<br>a keadaan                   | *                                    |                                   | 13. Klik <i>drop do</i> u                                | <i>i</i> n        |  |  |  |  |
|                                                                     | Jumlah markah pend                                                                                                    | capaian                                                                                            |                                                          |                                      |                                   | markah secara                                            |                   |  |  |  |  |
|                                                                     | Jumlah markah men                                                                                                    | gikut wajaran                                                                                      |                                                          | <u>36 X 20</u> =<br>40               |                                   | satu persatu                                             |                   |  |  |  |  |
| Skala F                                                             | Penilaian Prestasi - Lan<br>arkah secara pukal -                                                                        | npiran B                                                                                           | I                                                        | I                                    |                                   |                                                          |                   |  |  |  |  |
|                                                                     | 14. Klik butan<br>pemberian ma<br>secara pukal                                                                          | g untuk<br>arkah                                                                                   | Simpan Keluar<br>15. Klik <b>SIM</b>                     | ) F<br>PAN F                         | Bahagia<br>Kualiti P<br>perlu dir | an V - Memaparka<br>eribadi bagi PYD y<br>nilai oleh PPP | n kriteria<br>ang |  |  |  |  |

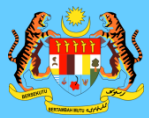

#### BAHAGIAN VI – KEGIATAN & SUMBANGAN DI LUAR TUGAS RASMI

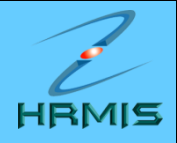

**Bahagian VI -** Memaparkan kriteria Kegiatan Dan Sumbangan Di Luar Tugas Rasmi bagi PYD yang perlu dinilai oleh PPP

| LAPORAN                        | PENILAIAN PREST                         | ASI PEGAWAI KUMPULAN PEN                                      | IGURUSAN DAN PROFESSIO                                    | NAL - TAHUN 2 dinilai                         | oleh PPP                                           |   |
|--------------------------------|-----------------------------------------|---------------------------------------------------------------|-----------------------------------------------------------|-----------------------------------------------|----------------------------------------------------|---|
| B                              | lahagian l                              | Bahagian II                                                   | Bahagian III                                              | Bahagian IV                                   | Bahagian V                                         |   |
| B                              | ahagian VI                              | Bahagian VII                                                  | Bahagian VIII                                             | Bahagian IX                                   | Laporan                                            |   |
| PPP hend                       | aklah melengkapka                       | an Bahagian III hingga Bahagia                                | n VI dan Bahagian VIII sebe                               | lum menghantar ke PPK                         | Peringatan                                         |   |
| BAHAGIAN                       | I VI - KEGIATAN DAI                     | N SUMBANGAN DI LUAR TUGA                                      | S RASMI (Wajaran 5%)                                      |                                               |                                                    |   |
| Jumlah                         | Rekod : 1                               |                                                               |                                                           | Halaman 1 d                                   | daripada 1                                         |   |
| Bil.                           | Sena                                    | rai Kegiatan / Aktiviti / Sumba                               | ngan Peringkat                                            | Kegiatan / Aktiviti / Suml<br>Pencap          | bangan N<br>Daian) 19. Klik Bahagian VII           | J |
| 1                              | Pertandingan Gol                        | f (Johan)                                                     | Peringka                                                  | at Jabatan                                    | untuk langkah                                      |   |
| [1]<br>Berasaski<br>Tiada sebi | an maklumat di Bal<br>arang markah bole | hagian II perenggan 1, Pegaw<br>h diberikan (kosong) jika PYD | ai Penilai dikehendaki meml<br>tidak mencatat kegiatan at | peri penilaian dengan mel<br>au sumbangannya. | nggunakan skala 1 hingga 10.                       |   |
|                                |                                         | Pemarkahan                                                    | Pegawai P                                                 | enilai Pertama (PPP)                          | Personal Basilai Kadua (BDK)<br>17. Klik drop down |   |
| Jur                            | nlah markah meng                        | ikut wajaran                                                  |                                                           | <u>) X 5</u> = 0.00<br>10                     | markah                                             |   |
| <u>Skala Peni</u>              | lalan Prestasi - Lan                    | npiran B                                                      | Simpan Batal                                              |                                               |                                                    |   |
|                                |                                         |                                                               | 18. Klik <b>S</b>                                         | IMPAN                                         |                                                    |   |

BAHAGIAN VII – JUMLAH MARKAH KESELURUHAN

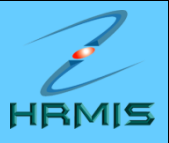

| LAPORAN PENILAIAN PREST                                    | ASI PEGAWAI KUMPULAN SO                              | KONGAN I - TAHUN 2007                |                                    |                                                              |             |
|------------------------------------------------------------|------------------------------------------------------|--------------------------------------|------------------------------------|--------------------------------------------------------------|-------------|
| Bahagian I                                                 | Bahagian II                                          | Bahagian III                         | Bahagian IV                        | Bahagian V                                                   |             |
| Bahagian VI                                                | Bahagian VII                                         | Bahagian VIII                        | Bahagian IX                        | Laporan                                                      |             |
| PPP hendaklah melengkapka                                  | an Bahagian III hingga Bahagia                       | an VI dan Banagian VIII sebelu       | ım menghantar ke PPK               | Peringatan SULIT                                             |             |
| BAHAGIAN VII - JUMLAH MAR                                  | KAH KESELURUHAN                                      |                                      |                                    |                                                              |             |
| Pegawai Penilai dikehendaki<br>markah bagi setiap Bahagiar | i mencatatkan jumlah markal<br>n yang diberi markah. | n keseluruhan yang diperolehi        | i oleh PYD dalam bentuk pera       | 20. Klik <b>Bahagia</b><br>untuk langkah                     | n VIII      |
|                                                            |                                                      | Markah V                             | Vajaran                            | seterusnya                                                   |             |
| Markah Ke                                                  | seluruhan                                            | Pegawai Penilai Pertama<br>(PPP) (%) | Pegawai Penilai Kedua<br>(PPK) (%) | (70)                                                         |             |
| Penghasilan Kerja                                          |                                                      | 46.00                                |                                    |                                                              |             |
| llmu Pengetahuan dan Kepak                                 | aran                                                 | 20.83                                |                                    |                                                              |             |
| Kualiti Peribadi                                           |                                                      | 18.00                                |                                    |                                                              |             |
| Kegiatan dan Sumbangan di I                                | luar tugas rasmi                                     | 1.00                                 |                                    |                                                              |             |
|                                                            |                                                      | Pegawai Penilai Pertama<br>(PPP) (%) | Pegawai Penilai Kedua<br>(PPK) (%) | Markah Purata (%)<br>(Untuk Diisi Oleh Urusetia<br>PPSM) (%) |             |
| MARKAH KE                                                  | SELURUHAN                                            | 85.83                                |                                    | 0.00                                                         |             |
| Skala Penilaian Prestasi - Larr                            | npiran B                                             |                                      |                                    |                                                              |             |
|                                                            |                                                      |                                      |                                    |                                                              |             |
|                                                            |                                                      | Keluar                               | Bahagi<br>Jumlah<br>telah di       | ian VII - Memaparka<br>Markah Keseluruhar<br>beri oleh PPP   | n<br>1 yang |
|                                                            |                                                      | ritida                               |                                    |                                                              |             |

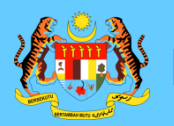

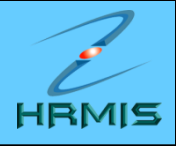

| LAP           | ORAN PENILAIAN PRESTA                     | ASI PEGAWAI KUMPULAN SO                          | KONGAN I - TAHUN 2008         |                            |                      |  |
|---------------|-------------------------------------------|--------------------------------------------------|-------------------------------|----------------------------|----------------------|--|
|               | Bahagian I                                | Bahagian II                                      | Bahagian III                  | Bahagian IV                | Bahagian V           |  |
|               | Bahagian VI                               | Bahagian VII                                     | Bahagian VIII                 | Bahagian IX                | Laporan              |  |
| PPP           | hendaklah melengkapka                     | n Bahagian III hingga Bahagi                     | an VI dan Bahagian VIII sebel | lum menghantar ke PPK      | Peringatan SULIT     |  |
| BAH           | AGIAN VIII - ULASAN KESE                  | ELURUHAN DAN PENGESAHAI                          | N OLEH PEGAWAI PENILAI PE     | RTAMA                      |                      |  |
| 1.            | Tempoh PYD bertugas                       | ; di bawah pengawasan pada                       | a tahun penilaian:            | Bulan 🛛 - Pilihan - 💌      | <u>^</u>             |  |
| 2.            | Penilai Pertama henda                     | aklah memberi ulasan keselu                      | uruhan prestasi PYD termasu   | ık kekuatan                |                      |  |
|               | dan kelemahan pegav                       | vai yang perlu diperbaiki.                       |                               |                            |                      |  |
|               | (i) Prestasi keseluru                     | uhan                                             |                               |                            |                      |  |
|               | ı                                         |                                                  |                               | <u>^</u>                   | 21. Masukkan         |  |
| 22. Klik pada |                                           |                                                  |                               | ~                          | ulasan PPP           |  |
| kotak untuk   | (ii) Kemajuan kerjaya                     | а                                                |                               | <b>&gt;</b>                |                      |  |
| pengesahan    |                                           |                                                  |                               |                            |                      |  |
|               | -                                         |                                                  |                               |                            |                      |  |
| 3             | T talalah dia akkar                       | . I I                                            |                               |                            |                      |  |
| <u> </u>      | Adaian disankai<br>(Klik pada 'checkbox') | n banawa prestasi pegawai i<br>untuk penyesahan) | ni telan dimaklumkan kepada   | 1 PYD.                     |                      |  |
|               | Sava hersetuju m                          | arkah dimaklumkan konada                         | סעת                           |                            |                      |  |
|               | Nama DDD                                  |                                                  | FID                           |                            |                      |  |
|               | Jawatan                                   | << NAMA >>  << NAMA JAWATAN                      | N >>                          |                            |                      |  |
|               | Kementerian / Jabata                      | n : SEKSYEN APLIKASI                             | SUMBER MANUSIA 1 > CAWA       | ANGAN APLIKASI SISTEM > BA | HAGIAN LATIHAN 🛛 🛛 🖂 |  |
|               |                                           | (                                                |                               |                            |                      |  |
|               |                                           |                                                  | Simpan Keluar                 |                            |                      |  |
| Klik          | Hantar                                    | mhoritahuan Dogawai Donila                       |                               | ( <b>7</b> )               |                      |  |
| Riik          | untuk pe                                  | mperitanuan Peyawal Penlia                       | II NEUUA (SANPIN DIN NAVVAV   | Bahagian VIII -            | Memaparkan           |  |
|               |                                           | 23 Klik 9                                        | SIMPAN dan                    | Ulasan Keselur             | uhan dan             |  |
|               |                                           |                                                  |                               | Pengesahan ol              | ah PPP               |  |
|               |                                           |                                                  |                               | rengesananon               |                      |  |

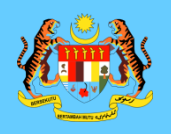

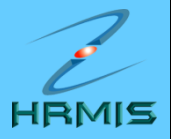

#### MESEJ ALIRAN KERJA

Aplikasi/Mesej anda berjaya dihantar kepada penerima berikut.

| Status  | Subjek                                                                                                    | Nama Sasaran                          | Jawatan Sebenar                                                  | Unit Organisasi                                                                                                    | Masa                     |
|---------|----------------------------------------------------------------------------------------------------|---------------------------------------|------------------------------------------------------------------|----------------------------------------------------------------------------------------------------|--------------------------|
| Berjaya | PM : PEMBERITAHUAN KEPADA PENILAI<br>PENGESAHAN KEDUA : < <nama>&gt;<br/>(Prestasi 2007) ( &lt;<nama>&gt;<br/>Aliran Kerja : PM-015)</nama></nama>  | < <u>&lt;<nama>&gt;</nama></u> ) (Kod | PENGARAH PROJEK,PTD<br>GRED JUSA C                               | PROJEK SISTEM PENGURUSAN MAKLUMAT<br>SUMBER MANUSIA (HRMIS),JABATAN<br>PERKHIDMATAN AWAM MALAYSIA                                                                                                    | 19/4/2007<br>11:50:49 AM |
| Berjaya | PM : PEMBERITAHUAN KEPADA PENILAI<br>PENGESAHAN KEDUA : < <nama>&gt;<br/>(Prestasi 2007) ( &lt;<nama>&gt;<br/>Aliran Kerja : PM-015 )</nama></nama> | <u>&lt;<nama>&gt;</nama></u> ) (Kod   | PENYELARAS PROJEK,<br>PEGAWAI TADBIR DAN<br>DIPLOMATIK, GRED M41 | UNIT DIPLOMA PENGURUSAN AWAM,PUSAT<br>PEMBANGUNAN PROFESIONAL<br>(PROFESIONAL),PEJ. TIMB. PENG. AKADEMIK /<br>KETUA PUSAT/ KEPIMPINAN LANJUTAN &<br>PEMBANGUNAN EKSEKUTIF<br>(KEPIMPINAN),INSTITUT TADBIRAN AWAM<br>NEGARA (INTAN),PEJABAT TIMBALAN KETUA<br>PENGARAH PERKHIDMATAN AWAM<br>( OPERASI ),JABATAN PERKHIDMATAN AWAM<br>MALAYSIA | 19/4/2007<br>11:50:49 AM |

Keluar

Mesej boleh dipapar melalui Peti Masuk

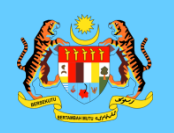

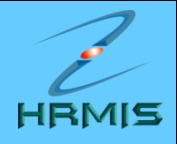

# SEKIAN, TERIMA KASIH